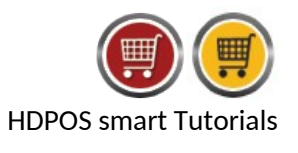

Page 1

Once your trial period has been expired and if you have subscribed to our HDPOS smart CS, then you need to know how to add the subscription key to access all the functionalities of the product.

First enter the key for your client system and then for the Server.

1. Once you have get the subscription, click on Enter License Key for HDPOS smart Client.

| 🚺 Trial Period Expired                                |                              | ×                                         |
|-------------------------------------------------------|------------------------------|-------------------------------------------|
| HYPERDAM                                              | I HDPO                       | S smart V2<br>For multiple cash registers |
| Tha                                                   | nk you for trying HDP        | OSsmartV2.CS                              |
|                                                       | Your trial key expired on 02 | 2 Jan 2019.                               |
|                                                       | Your Computer Id is : 16A/   | AXQX5CB                                   |
| 03 Dec 2018                                           |                              | 02 Jan 2019                               |
| Contact Us : <u>Suppo</u><br>Website : <u>https</u> : | ort@HyperDriveSolutions.com  | Phone: 080-42717700                       |

2. Please enter your license key details window will open.

| <b>1</b>                                                                                                    | Please enter your license key details      | ×           |               |       |
|----------------------------------------------------------------------------------------------------|--------------------------------------------|-------------|---------------|-------|
| , in the second second s | Email Address Associated with Licene Key : | -           |               |       |
|                                                                                                    | License Key :                              |             |               |       |
| [                                                                                                    | Request Activation Code                    |             |               |       |
|                                                                                                    |                                            |             |               |       |
| ſ                                                                                                    | Activation Code :                          | 7           |               |       |
| L                                                                                                    |                                            |             |               |       |
|                                                                                                    | Activate License Cancel                    |             |               |       |
|                                                                                                    |                                            |             |               |       |
| ERDHIVE                                                                                                    | Hyper Drive Information                    | Technologie | s Private Liı | nited |

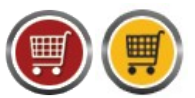

HDPOS smart Tutorials

- **3. Email Addess Associated with License Key**: Enter the email address which is associated with your subscription.
- **4.** License Key: enter the license key which will be sent to your email address once you have subscribed for HDPOS smart.
- **5. Request Activation Code**: Click on Request Activation Code button to generate the OTP(one time password) which will be sent to your email address.
- **6.** Send Activation Code by SMS: if you check this check box, the Activation code will the sent to you by a SMS( on your registered mobile number).

| 🛒 Please ent | er your license key details        | × |
|--------------|------------------------------------|---|
| Energi ed    | dama and side distance to a        |   |
| Email Ad     | dress Associated with Licene Key : |   |
| HDADMIN      | N@hyperdriveinfotech.com           |   |
| License K    | (ey:                               |   |
| JUCSY - 1    | YHGFS - G5UED - AUIKH - ZKSM       |   |
| Request      | t Activation Code SMS              |   |
| Activation   | n Code :                           | 1 |
|              | Activate License Cancel            |   |

**Note:** HDPOS Client and HDPOS Server have to be first registered with the same email address that is associated with your subscription. If you enter a different email address, you will see the below error message:

| Error |                            |       |  |
|-------|----------------------------|-------|--|
|       | Unknown Email Address      |       |  |
|       | Send Error to Support Team | Close |  |
|       |                            |       |  |

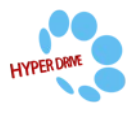

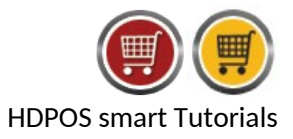

7. After you have clicked Request Activation Code, you will see information box, click on OK.

Your activation code was emailed to "HDADMIN@hyperdriveinfotech.com". Please check your mail for the one time activation code. Enter your one time activation code to activate your license on this device

- 8. Activation Code: enter the Activation code received on your email.
- 9. Activate license: click on Activate License button to activate your subscription license key.

| 뺽 | Please enter your license key details               | × |  |
|---|-----------------------------------------------------|---|--|
|   | Email Address Associated with Licene Key :          |   |  |
|   | HDADMIN@hyperdriveinfotech.com                      |   |  |
|   | License Key :                                       |   |  |
|   | JUCSY - YHGFS - G5UED - AUIKH - ZKSM                |   |  |
|   | Request Activation Code Send Activation Code by SMS |   |  |
|   |                                                     |   |  |
|   |                                                     |   |  |
|   | Activation Code :                                   |   |  |
|   | 121742                                              |   |  |
|   | Activate License Cancel                             |   |  |
|   |                                                     |   |  |

## **10.** Success window will pop up, click on **OK**.

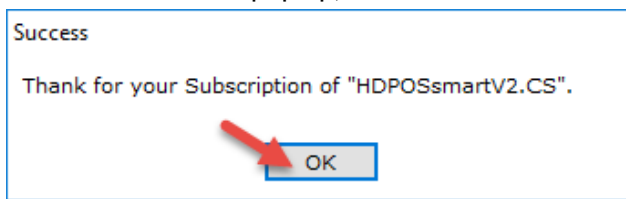

**11.** Message window will open, your license key is activated successfully, click on **OK**.

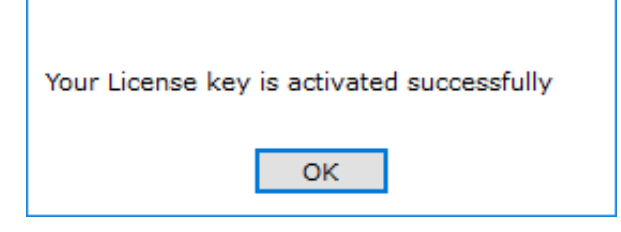

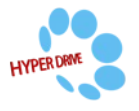

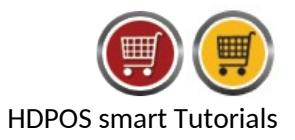

**12.** Registration window will be displayed for the **HDPOS smart Server**, enter the details and click on **Register**.

| Product Registration                                                                     | H1                                                                                 | DPOS smart V2                                                                      | ×        |
|------------------------------------------------------------------------------------------|------------------------------------------------------------------------------------|------------------------------------------------------------------------------------|----------|
| Thank you for try<br>provide a Licens                                                    | ring the client server versi<br>e Key for Server. You can<br>Your Computer Id is : | on of our software. You need to<br>get your trial key by registering<br>16AAXQX5CB |          |
| Registration<br>Your Name :<br>Business Name :<br>Business Type :<br>City :<br>Country : | HDADMIN<br>Hyper Drive<br>POS Software<br>Bangalore<br>India                       | Referred By How did you hear about us : Referred By Name : Referred By Phone :     | <b>_</b> |
| E-Mail :<br>Phone :                                                                      | DMIN@hyperdriveinfotech.com<br>80 4271 7700<br>Register Cancel                     | I already have a key                                                               |          |
| Contact Us : <u>Suppor</u><br>Website : <u>https://</u>                                  | t@HyperDriveSolutions.com<br>/www.HyperDriveSolutions.com                          | Phone : 080-42717700                                                               |          |

13. Once clicked on Register, Email Registration Form will be displayed. Click on Cancel.

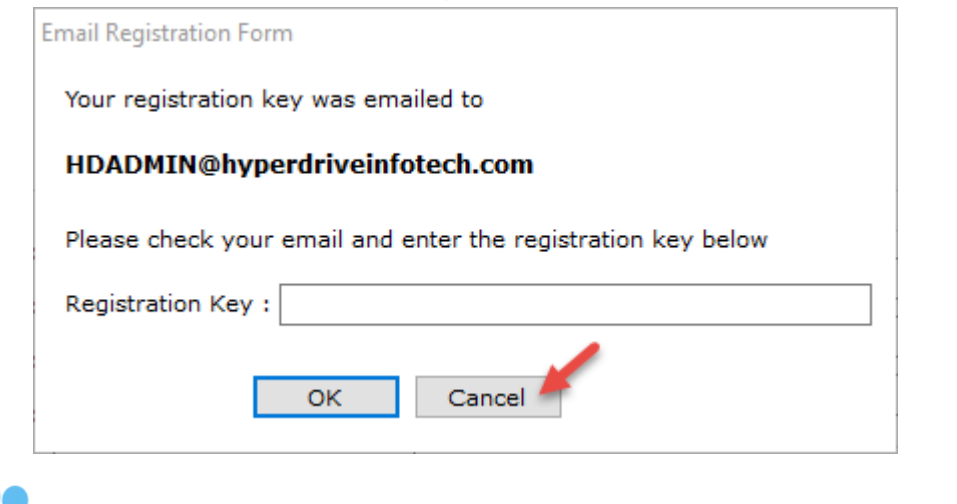

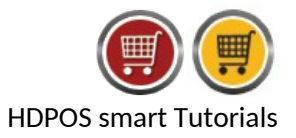

14. Click on I already have a Key...

| 🛒 Product Registration                                                                                                    | ×                                                                                      |
|----------------------------------------------------------------------------------------------------|----------------------------------------------------------------------------------------|
| HYPERDER # H                                                                                                    | DPOS smart V2<br>For server                                                            |
| Thank you for trying the client server ver<br>provide a License Key for Server. You can<br>Your Computer Id is :                       | sion of our software. You need to<br>n get your trial key by registering<br>16AAXQX5CB |
| Registration<br>Your Name : HDADMIN<br>Business Name : Hyper Drive<br>Business Type : POS Software                                     | Referred By How did you hear about us :                                                |
| Country : India<br>E-Mail : DMIN@hyperdriveinfotech.com<br>Phone : 80 4271 7700                                                        | n I already have a key                                                                 |
| Register         Cancel           Contact Us : Support@HyperDriveSolutions.com           Website : https://www.HyperDriveSolutions.com | Phone : 080-42717700                                                                   |

- **15.** Enter the **Email address associated** and the **License Key** for the server, (License Key for server is different from the Client license key and is also sent to your email address).
- 16. Click on Request Activation Code (it is an 6 digit OTP sent to your registered email address)

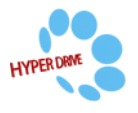

|                                                                                                    |                 | HDPOS smart Tutorials                                                          |
|----------------------------------------------------------------------------------------------------|-----------------|--------------------------------------------------------------------------------|
| 🛒 Please enter your license key details                                                                                                    | ×               |                                                                                |
| Email Address Associated with Licene Key :                                                                                                    |                 |                                                                                |
|                                                                                                    |                 |                                                                                |
| EKEAU - HGTFR - FXUHI - SEDFU - BGTK                                                                                                    |                 |                                                                                |
| Request Activation Code Send Activation Code by SM                                                                                                    | S               |                                                                                |
| Activation Code :                                                                                                    |                 |                                                                                |
| Activate License Cancel                                                                                                    |                 |                                                                                |
| After you have clicked <b>Request Activation Code</b> , you wi                                                                                                    | l see in        | formation box click on <b>OK</b>                                               |
| Your activation code was emailed to "HDADMIN@hyperdriveinfotech.com". Please check your mail for the one time                                                                                                    | activation code | e. Enter your one time activation code to activate your license on this device |
| Your activation code was emailed to "HDADMIN@hyperdriveinfotech.com". Please check your mail for the one time                                                                                                    | activation code | e. Enter your one time activation code to activate your license on this devi   |
| Your activation code was emailed to "HDADMIN@hyperdriveinfotech.com". Please check your mail for the one time                                                                                                    | activation code | a. Enter your one time activation code to activate your license on this devia  |
| Your activation code was emailed to "HDADMIN@hyperdriveinfotech.com". Please check your mail for the one time<br>ok<br>5. Enter the 6 digit Activation Code and click on Activate L<br>Figure Please enter your license key details                                                                                                    | icense.         | e. Enter your one time activation code to activate your license on this devi   |
| Your activation code was emailed to "HDADMIN@hyperdriveinfotech.com". Please check your mail for the one time<br>Tok<br>B. Enter the 6 digit Activation Code and click on Activate L<br>Please enter your license key details                                                                                                    | icense.         | Enter your one time activation code to activate your license on this devic     |
| Your activation code was emailed to "HDADMIN@hyperdriveinfotech.com". Please check your mail for the one time<br>C. Enter the 6 digit Activation Code and click on Activate L<br>Please enter your license key details<br>Email Address Associated with Licene Key :                                                                                                    | icense.         | Enter your one time activation code to activate your license on this devi      |
| Your activation code was emailed to "HDADMIN@hyperdriveinfotech.com". Please check your mail for the one time         Image: Comparison of the comparison of the comparison | icense.         | a. Enter your one time activation code to activate your license on this devi   |
| Vour activation code was emailed to "HDADMIN@hyperdriveinfotech.com". Please check your mail for the one time<br>C. Enter the 6 digit Activation Code and click on Activate L<br>Please enter your license key details<br>Email Address Associated with Licene Key :<br>HDADMIN@hyperdriveinfotech.com<br>License Key :                                                                                                    | icense.         | a. Enter your one time activation code to activate your license on this devi   |
| Your activation code was emailed to "HDADMIN@hyperdriveinfotech.com". Please check your mail for the one time         Image: Comparison of the comparison of the comparison | icense.         | a. Enter your one time activation code to activate your license on this devi   |
| Your activation code was emailed to "HDADMIN@hyperdriveinfotech.com". Please check your mail for the one time         Image: Content of the four of the content of the content | icense.         | a. Enter your one time activation code to activate your license on this devi   |
| Your activation code was emailed to "HDADMIN@hyperdriveinfotech.com". Please check your mail for the one time         Image: Comparison of the comparison of the comparison | icense.         | a. Enter your one time activation code to activate your license on this devi   |
| Your activation code was emailed to "HDADMIN@hyperdriveinfotech.com". Please check your mail for the one time         Image: Comparison of the comparison of the comparison | icense.         | a. Enter your one time activation code to activate your license on this devi   |
| Your activation code was emailed to "HDADMIN@hyperdriveinfotech.com". Please check your mail for the one time         Image: Content of the content of the cont | icense.         | a. Enter your one time activation code to activate your license on this devi   |

**19.** Your License Key has been activated, click on **OK**.

| Your License key is activated successfully |
|--------------------------------------------|
| ок                                         |

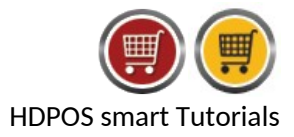

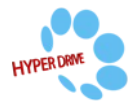